## VIEWING ATTACHMENTS FOR CONCUR TRAVEL REQUESTS AND EXPENSE REPORTS

This job aid to provide step-by-step instructions for Travel Approvers to view attachments for Concur Travel Requests and Expense Reports.

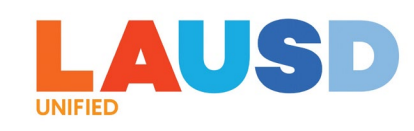

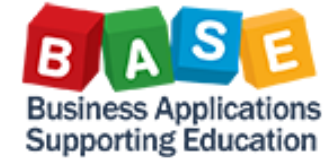

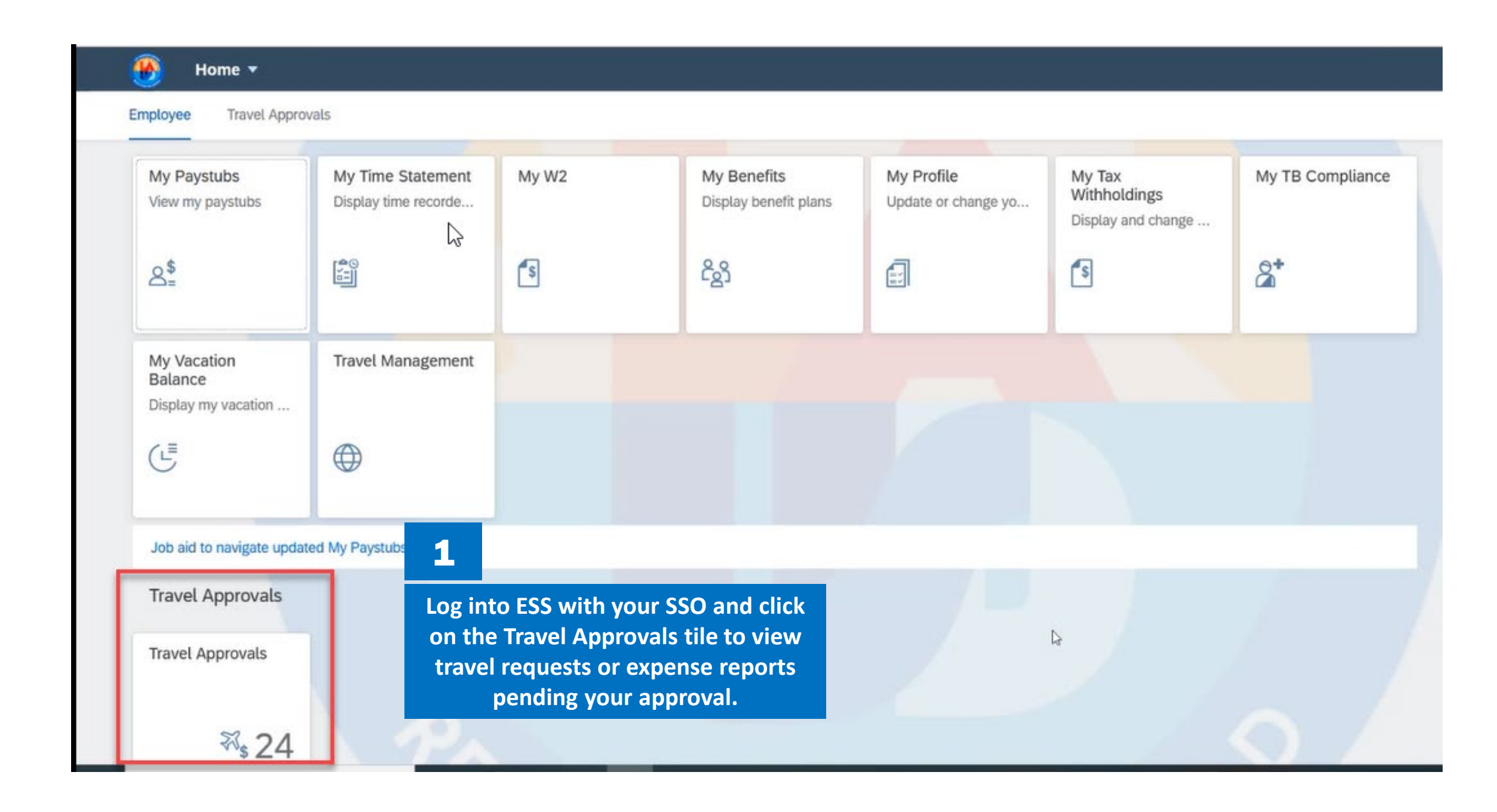

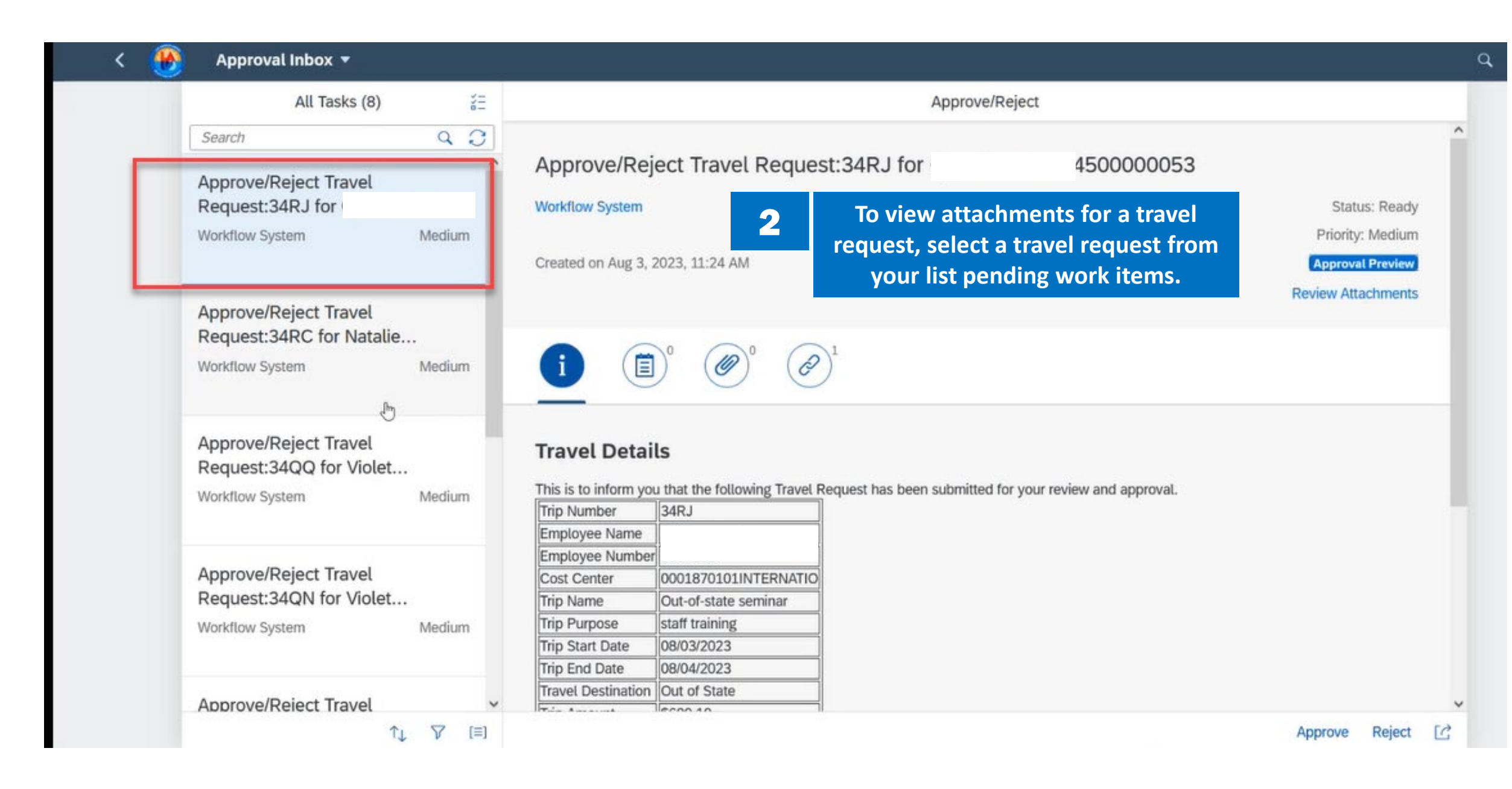

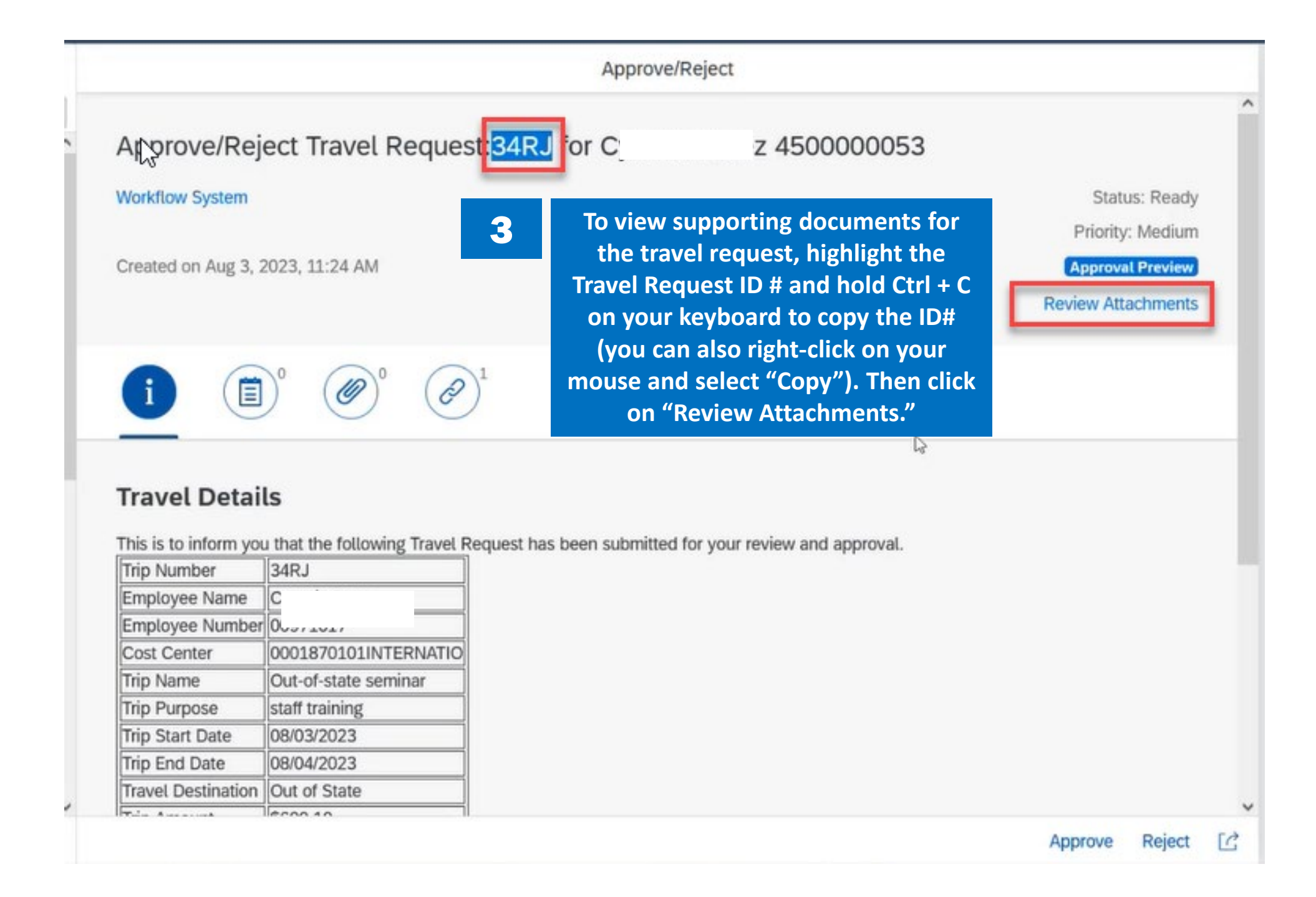

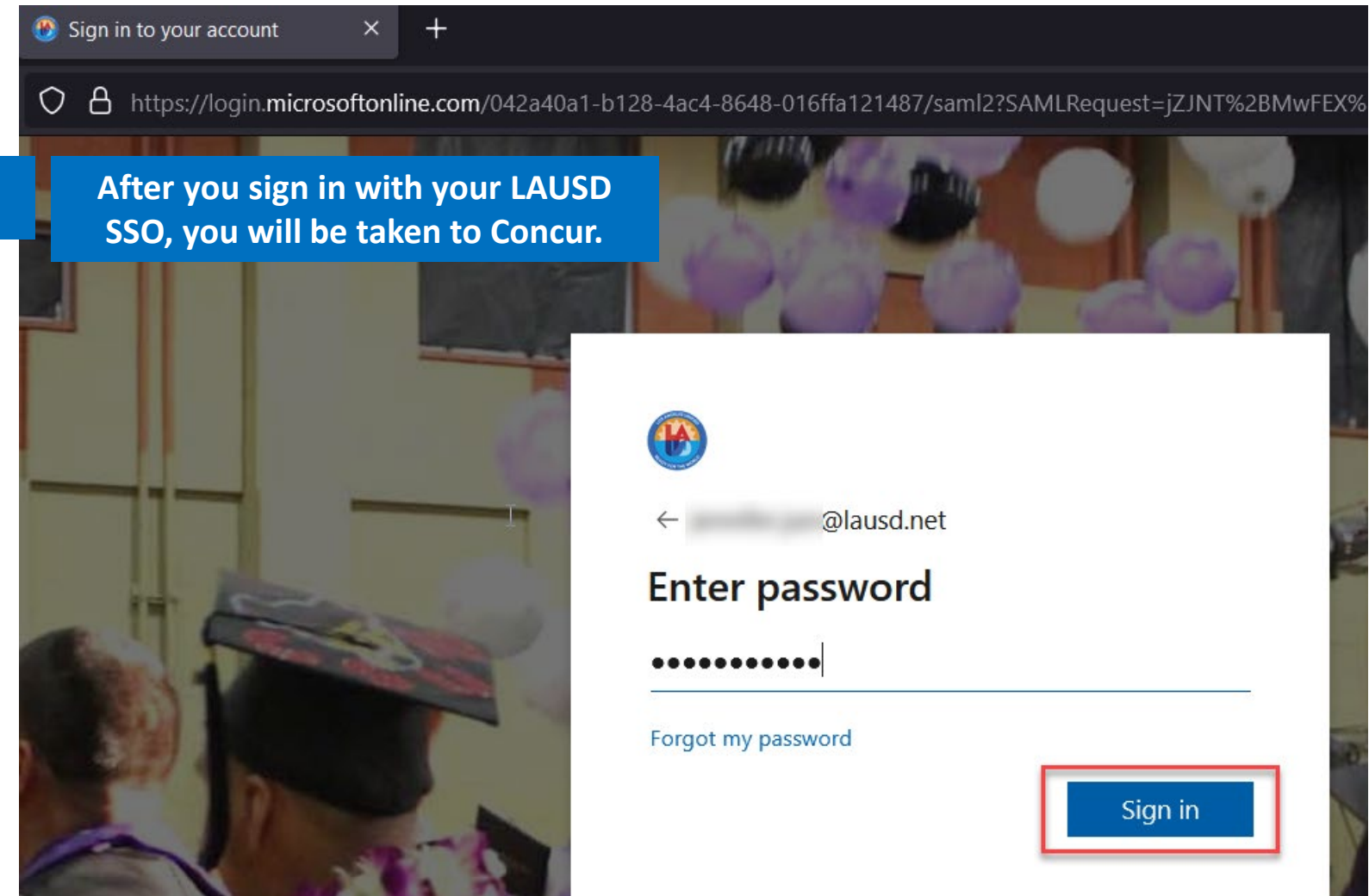

## 

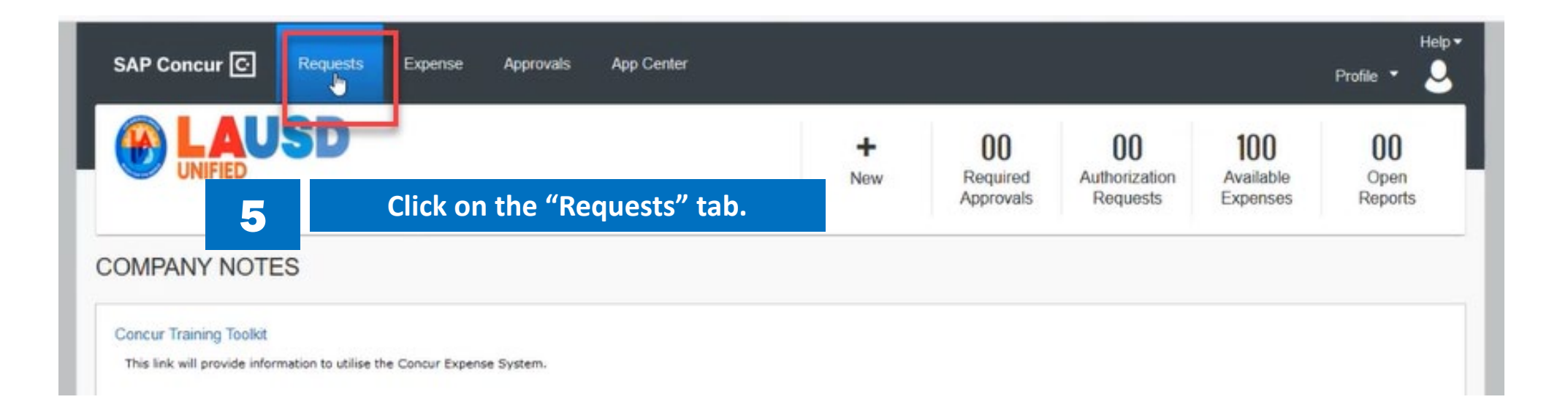

| SAP Concur 🖸 Requests Exp        | pense Approvals App Center      |      |
|----------------------------------|---------------------------------|------|
| Manage Requests Process Requests | 6                               |      |
| Manage Requests                  | Click on "Process Requests."    |      |
| REQUEST LIBRARY                  |                                 | View |
|                                  | View mana                       |      |
|                                  | Displayed Requests: 0, Total: 0 |      |

|                                     |            | SAP Concur      | Requests                              | Expense         | Approvals      | App Center |         |    |
|-------------------------------------|------------|-----------------|---------------------------------------|-----------------|----------------|------------|---------|----|
|                                     |            | Manage Requests | Process Requ                          | uests           |                |            |         |    |
| Requests f<br>Group: All Groups I C | Ready fo   | r Processi      | ing                                   |                 |                |            |         |    |
| Find every request where            | ×          |                 | 1                                     |                 | AND            |            |         |    |
| Name                                | ^          | 10              | A A A A A A A A A A A A A A A A A A A |                 | <u> </u>       |            |         |    |
| RequestID                           |            |                 |                                       |                 | Go             |            |         |    |
| Employee ID                         | bequest ID | Submit Date     | Employee Name                         | Approval Status | Total Approved | Start Date | Purpose |    |
| Employee First Name                 | 136T       | 03/06/2023      | Kompalli, Sankar                      | Pending Extern  | \$100.00       | 03/06/2023 | Test    | 12 |
| Employee Last Name                  |            |                 |                                       |                 |                |            |         |    |
| Purpose                             |            | 7               |                                       |                 |                |            |         |    |
| Approval Time Limit                 |            |                 |                                       |                 |                |            |         |    |
| Start Date                          | 1.1        |                 |                                       |                 |                |            |         |    |
| End Date                            |            | Under "Find e   | very reques                           | st where" se    | elect "Reque   | st         |         |    |
| Creation Date                       |            | ID              | for the 1 <sup>st</sup> s             | earch crite     | ria.           |            |         |    |
| Submit Date                         |            |                 |                                       |                 |                |            |         |    |
| Approval Status                     |            |                 |                                       |                 |                |            |         |    |
| Total Posted Amount                 |            |                 |                                       |                 |                |            |         |    |
| Total Remaining Amount              |            |                 |                                       |                 |                |            |         |    |
| Request Policy                      | ~          |                 |                                       |                 |                |            |         |    |

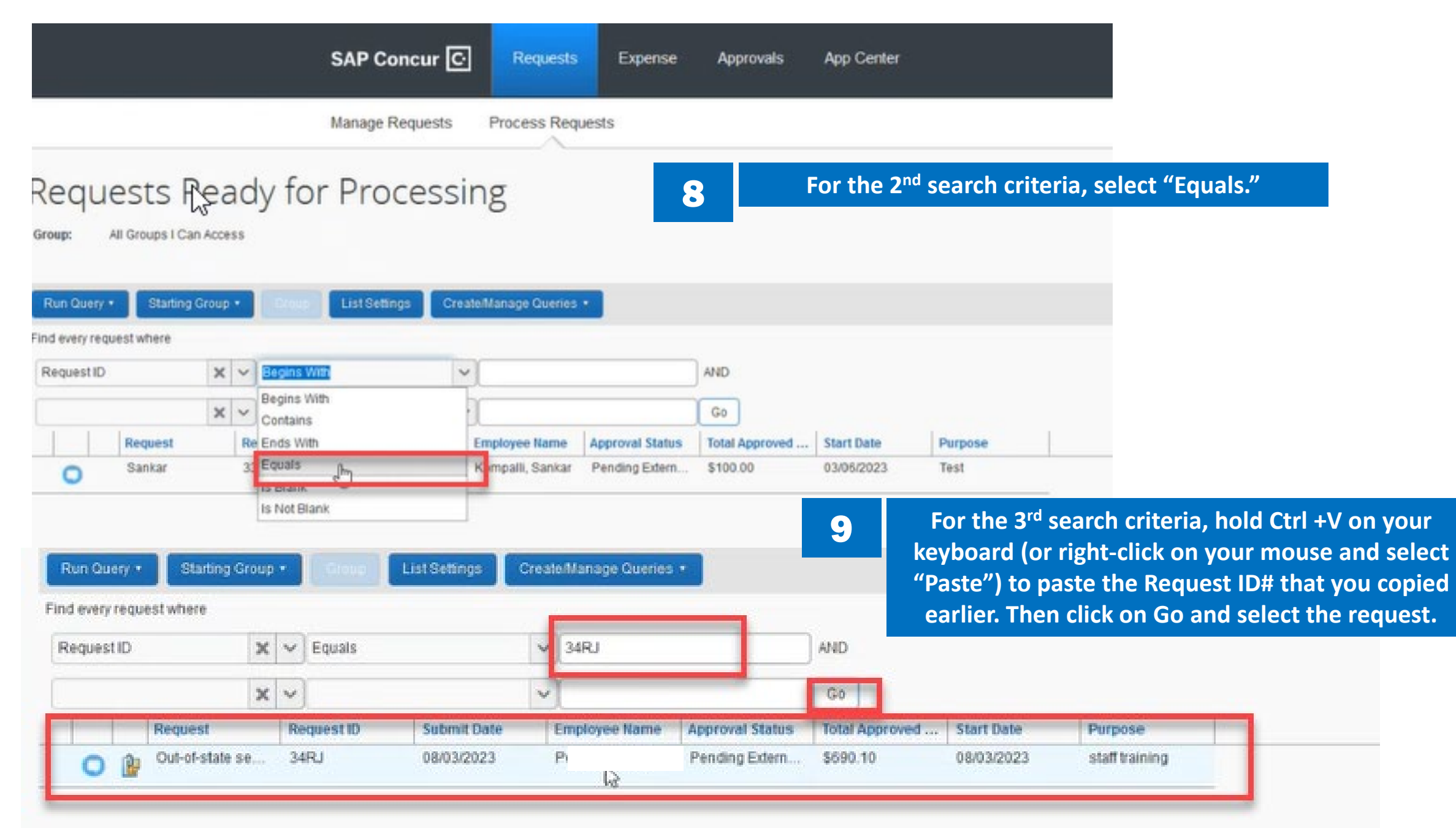

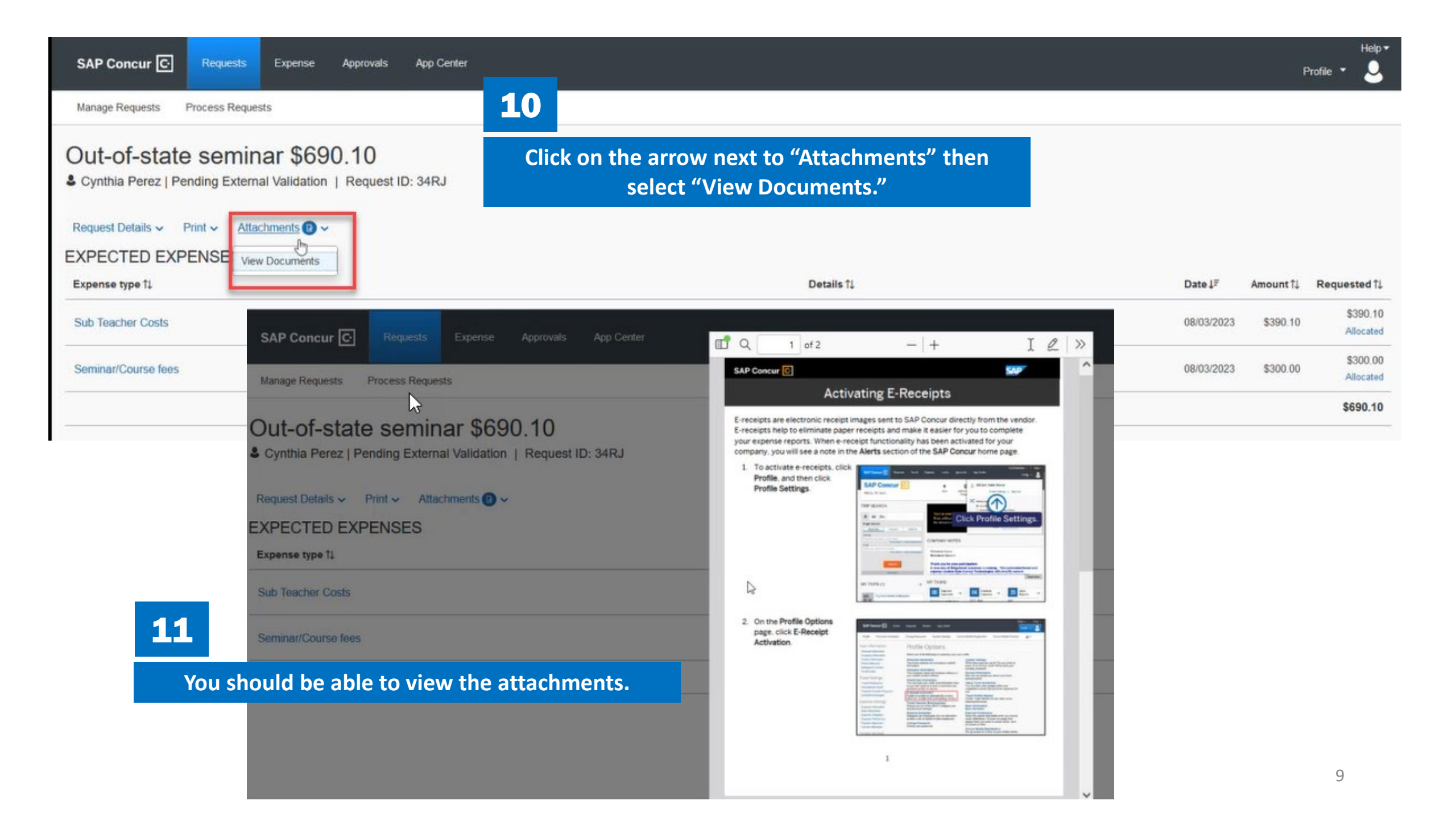

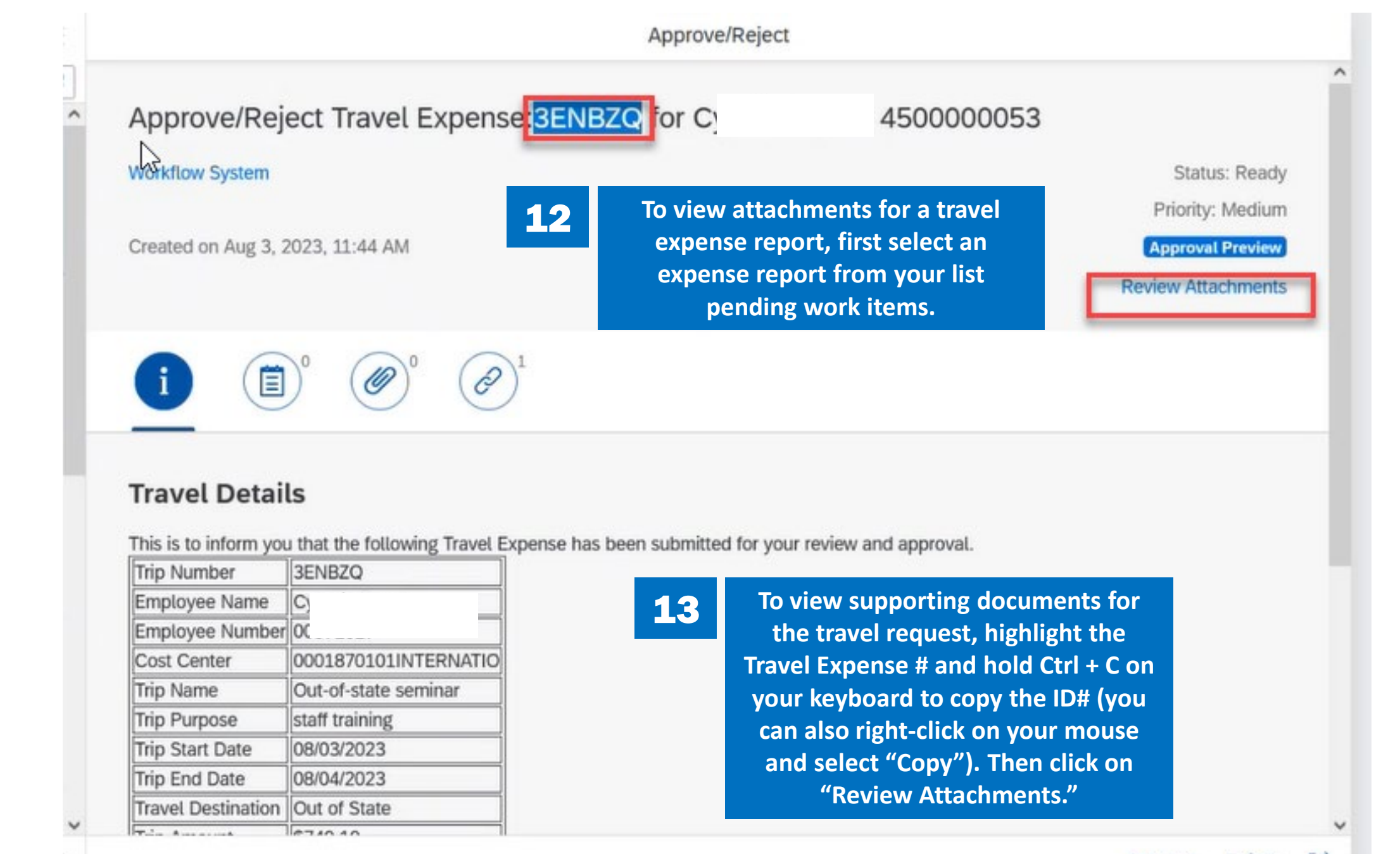

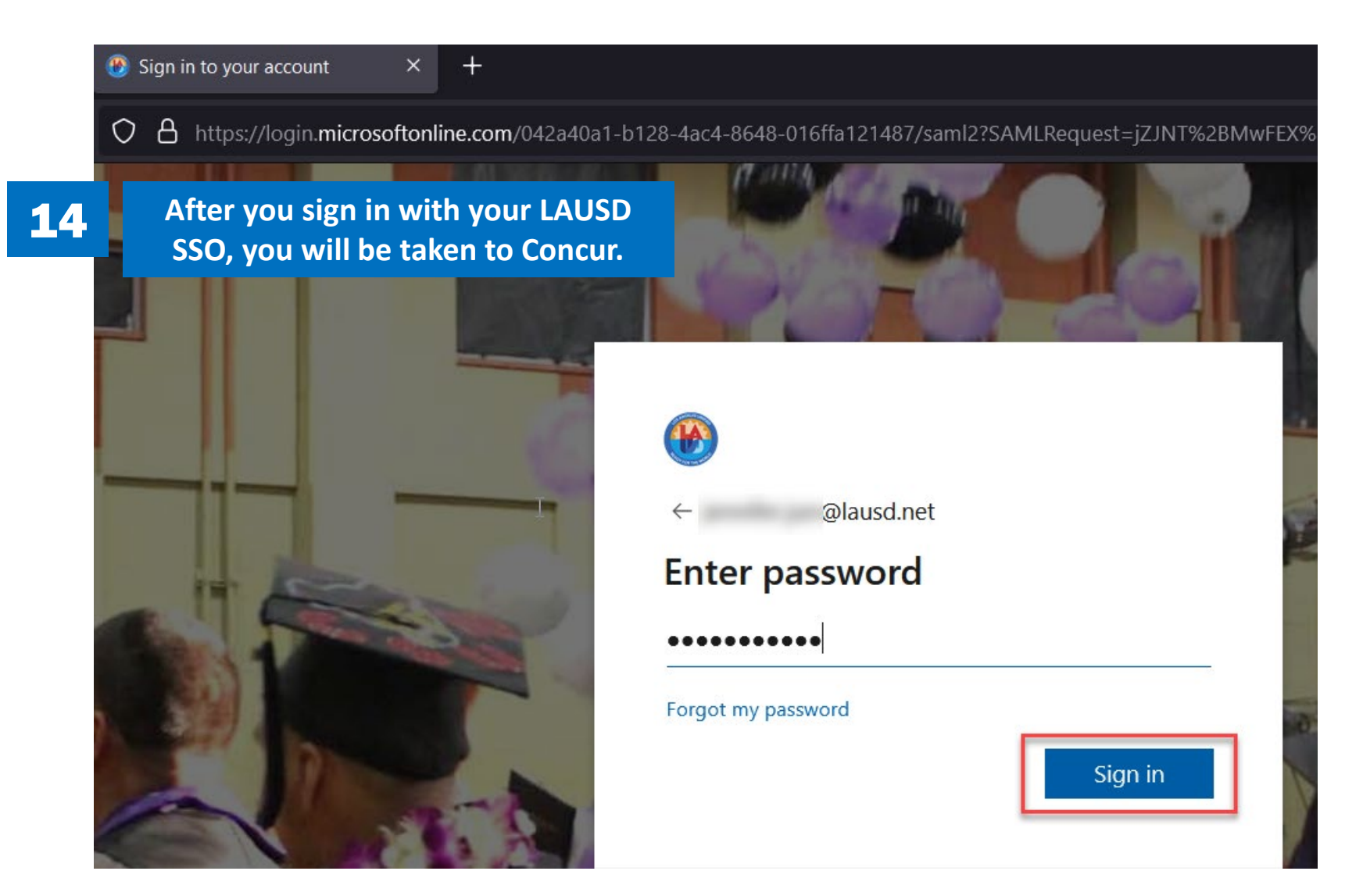

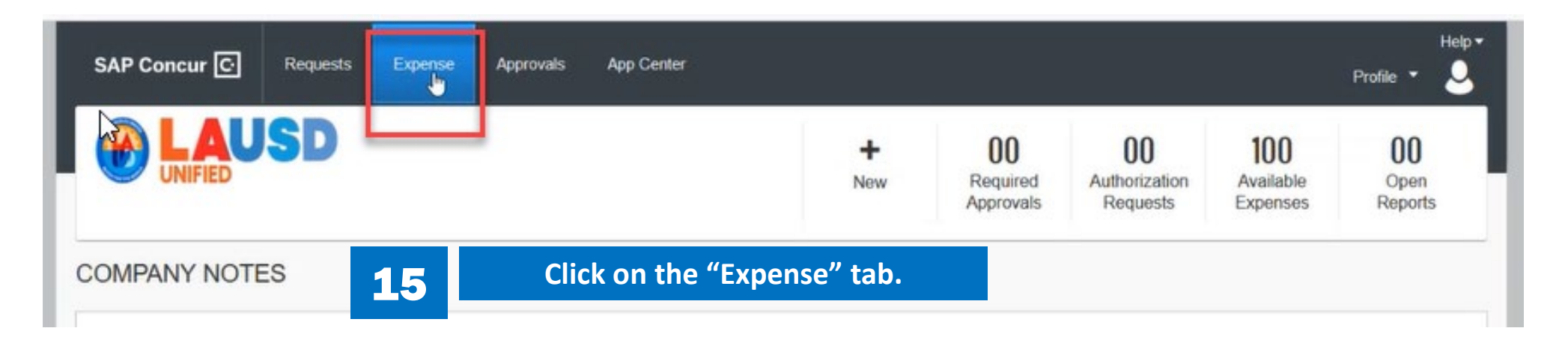

| SAP Concur C    | Requests         | Expense  | Approvals  | App Center           |
|-----------------|------------------|----------|------------|----------------------|
| Manage Expenses | View Transaction | s Proces | is Reports |                      |
| Manage Ex       | pense 1          | .6       | Click o    | n "Process Reports." |
| REPORT LIBRA    | RY               |          |            |                      |

|                                                                                                    | SAP Concur C Requests Expense Approvals App Center                                                            |
|----------------------------------------------------------------------------------------------------|----------------------------------------------------------------------------------------------------|
|                                                                                                    | Manage Expenses View Transactions Process Reports                                                             |
| Croup: All Croups I Can Longes                                                                            |                                                                                                    |
| Run ( ry + Starting Group                                                                                 | p • List Settings CreateManage Queries •                                                                      |
| Find every report where                                                                                   | AND                                                                                                    |
| Report Name<br>Report Name<br>Report Key<br>Employee First Name                                           | Begins With Go Go                                                                                             |
| Employee Last Name<br>Employee ID<br>Report Id<br>Submit Date                                             | Submit Date Employee Name Approval Status Report Total Receipt Status Report Type Cash Advance Payment Status |
| Processor Start Date<br>Approval Status<br>Payment Status<br>Receipts Received<br>Receipts mace evaluable | Under "Find every report where" select "Report<br>Number" for the 1 <sup>st</sup> search criteria.            |
| Report Total<br>Amount Approved<br>Report Type                                                            |                                                                                                    |
| Report Number                                                                                             |                                                                                                    |

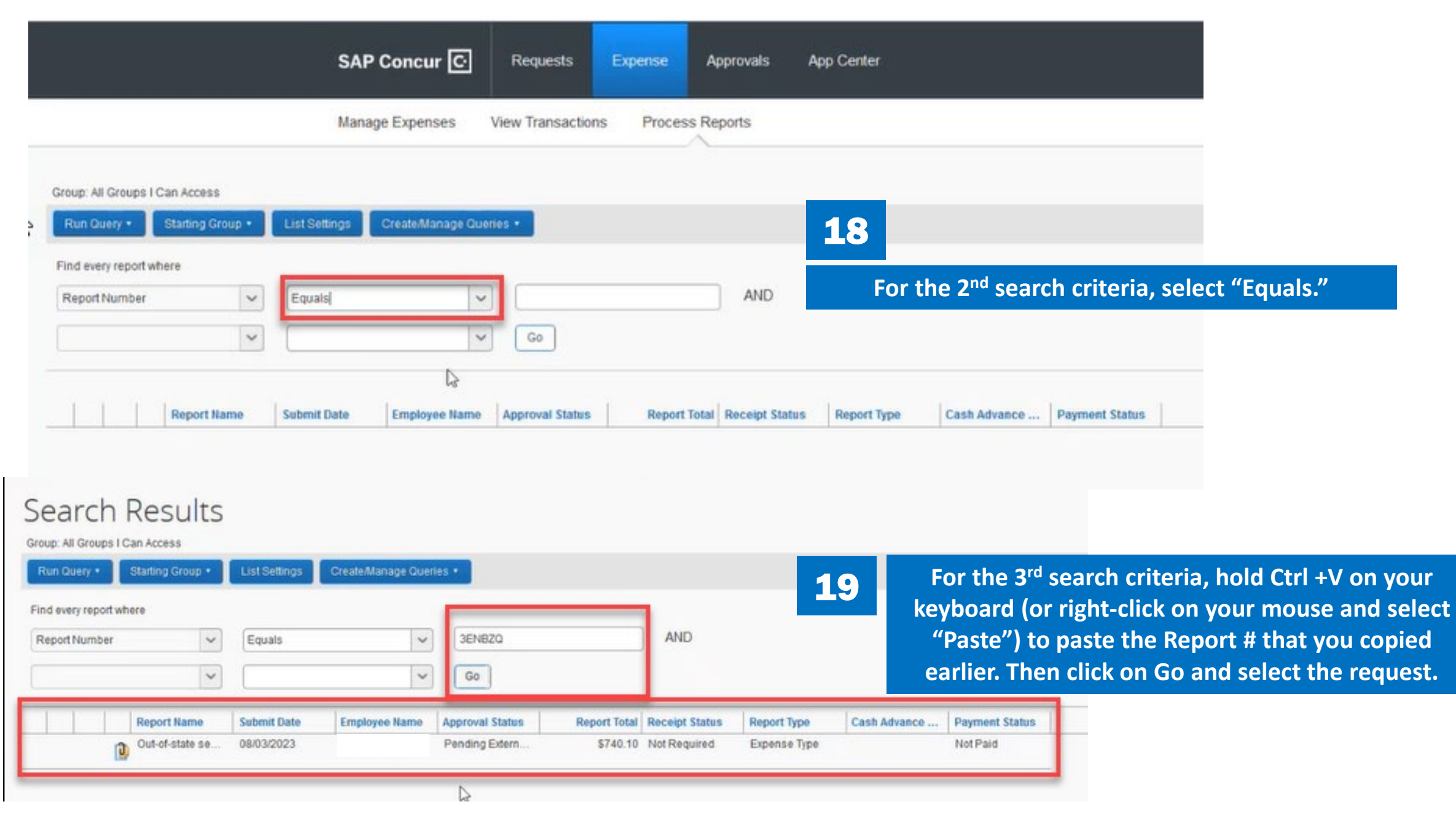

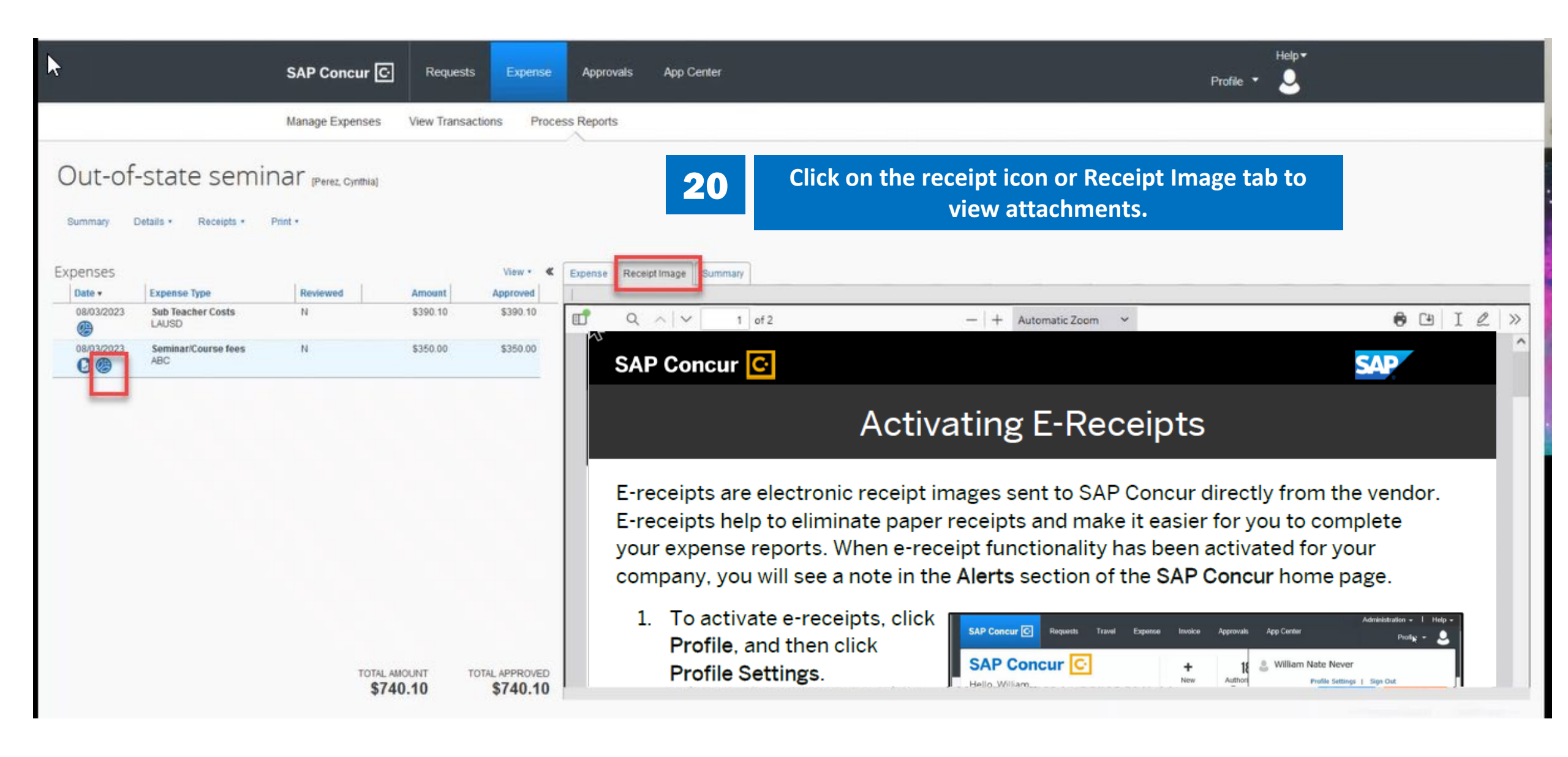